# Submitting Expense Reimbursement for Travel

This document is to assist you with common issues relating to travel reimbursements. It is specific to your college. Although it is geared towards reimbursements for travel, it can be used as a reference for other types of reimbursements as well.

It is important that you review the <u>Travel Policy Guidelines</u> often to be aware of any changes that have been made. This document will also provide the necessary information on how per diem should be adjusted, and what items may or may not be allowable.

For all expense reimbursements it is required that you provide documentation showing proof of payment. If the document, or receipt, does not show this, you will need to provide a credit card or bank statement showing the purchase. Of course, all information that is not associated with the purchase can be redacted. If you have no documentation at all for the expense, you will need to fill out a <u>Lost Receipt Memo</u> and provide the credit card or bank statement information for the purchase.

For any travel you must also provide a document listing the dates of the conference/event so Accounts Payable can verify the reason for travel. If the registration does not list the dates, a simple screen shot will suffice. This information must be provided for all expense reimbursements you submit for the travel.

Important things to note in the travel policy:

- Under IRS rules, all expenses should be submitted within 120 days of the date of the expense. Anything submitted after that time will may be accepted for processing, but the reimbursement will be treated as taxable income to the individual receiving payment resulting in the amounts being added to the employee's W-2. (Responsibility C c)
- If you drive your personal vehicle you must submit for mileage. The current rate is \$0.67/mile. The starting and ending location must be The University of Tampa. You will not be reimbursed for actuals for gas as that is part of the all-inclusive mileage rate. (Reimbursable Expenditures A a i and ii)
- If the cost of mileage is more than the cost of air travel, supporting documentation explaining why this method of travel was selected is required. (Reimbursable Expenditures A a iii)
- Airfare charges that are **NOT** reimbursable (Reimbursable Expenditures A b):
  - Upgrades to first class, business class, and economy/comfort plus
  - Fees for preferred or premium seating
  - o Early check-in
  - o Club memberships
  - o Travel Insurance
  - Fees for additional baggage beyond the first checked piece or oversized luggage
    - If there is a business purpose you must provide justification
  - o Same day flight changes
    - If there is a business purpose you must provide justification
- Full receipts must be provided for ride share or taxi expenses. (Reimbursable Expenditures A c)
- Rental car expenses must not exceed the rate charged for mid-size vehicles. Fuel expenses will be reimbursed for rental cars, but employees will refill the tank prior to returning the vehicle to avoid refueling costs charged by the rental company. (Reimbursable Expenditures – A – c – iv)
  - $\circ$  UT has two preferred rental agencies and that offer discounted rates, Avis and Enterprise. The links to these portals and the information you will need to access the discounted rates is listed in the travel policy. (Reimbursable Expenditures A c i)
- Any expenses incurred for a personal guest while traveling on university business will be the responsibility of the employee or guest.

When submitting your expense report, the information below should make the process go more smoothly.

On the header page you should remove all the costing information by clicking the small "X" next to each item.

| Memo                | r                                                             |     |
|---------------------|---------------------------------------------------------------|-----|
| Company             | <ul> <li>Vniversity of Tampa</li> </ul>                       | =   |
| Expense Report Date | 06/19/2024 🖻                                                  |     |
| Business Purpose    | •                                                             | =   |
| Division            | 101 College of Natural and<br>Health Sciences                 | i ≔ |
| Cost Center         | C25007 Dean,<br>Natural/Health Sciences                       |     |
| Additional Worktags | × Fund: FD10 Unrestricted<br>× NACUBO: 20 Academic<br>Support | :=  |

Then you can enter the correct cost center to be used, and doing so will result in all the lines of your expense report defaulting to this cost center.

| Memo *                | Enter the conference/event name, location and dates                                                                                                    |
|-----------------------|----------------------------------------------------------------------------------------------------|
| Company *             | × University of Tampa ··· i≡                                                                                                    |
| Expense Report Date * | 06/19/2024                                                                                                    |
| Business Purpose *    | Faculty/Staff Travelimage: State of the state of the state |
| Division *            | × D113 Provost<br>E Development Travel" into the cost center<br>box. All other information will fill in once                                                                                                    |
| Cost Center *         | × CC15549 CNHS                                                                                                    |
| Additional Worktags * | × Fund: FD10 Unrestricted :≡ × NACUBO: 10 Instruction                                                                                                    |

Once you have filled in the necessary information on the header page, you will list your expenses. On the "Expense Lines" page you will click "Add" and select "New Expense"

| Edit Expe | ense Repo   | rt              |                      | ***                              |                           |                   |
|-----------|-------------|-----------------|----------------------|----------------------------------|---------------------------|-------------------|
| Рау То    |             | Status<br>Draft | Personal<br>0.00 USD | Cash Advance Applied<br>0.00 USD | Reimbursement<br>0.00 USD | Total<br>0.00 USD |
| Header    | Attachments | Expense Lir     | nes                  |                                  |                           |                   |
| Add       |             |                 | _                    |                                  |                           |                   |
| Qui       | ck Expenses |                 |                      |                                  |                           |                   |
| Nev       | v Expense   |                 | Click "A             | dd" and select "Ne               | w Expense"                |                   |
|           |             |                 |                      |                                  |                           |                   |

#### Per Diem

When entering per diem, please be sure to provide the necessary documentation so those in the approval process are able to verify what meals are allowable and use the provided instructions to adjust the daily allowance as needed.

| You MUST provide copy of<br>the conference schedule so<br>the per diem amount can be<br>verified. If you do not have<br>a line in your expense<br>report for airfare with your<br>flight itinerary attached, you<br>MUST provide it here. | Instructions<br>Enter the dates and times of travel and then click on the Travel Jour<br>proof of travel dates if not already provided in the expense report.<br>Destination: List all cities included in trip, if city not available, use the<br>Item Details | rnal to calculate the Per Diem. Attach<br>Other City"                                |
|----------------------------------------------------------------------------------------------------|----------------------------------------------------------------------------------------------------|--------------------------------------------------------------------------------------|
| Linked Quick Expense                                                                                                    | Departure Date * 06/01/2024 Departure Time * 12:00 PM                                                                                                    | For Per Diem, you will<br>need to enter the<br>departure date and time               |
| Expense Date * 06/19/2024                                                                                                    | Arrival Date * 06/06/2024                                                                                                    | as listed on your flight<br>itinerary for your travel to<br>the conference/event and |
| Expense Item Per Diem<br>Quantity * 1                                                                                                    | Arrival Time * 12:00 PM Destination × Boston, Massachusetts, IIIIIIIIIIIIIIIIIIIIIIIIIIIIIIIIIII                                                                                                    | the arrival date and time<br>as listed on your flight<br>itinerary for your travel   |
| Total Amount 474.00                                                                                                    | Country ★ × United States of America :=                                                                                                    | conference/event.                                                                    |
| Currency * USD<br>Memo                                                                                                    | Travel Journal                                                                                                    | To adjust the per diem<br>based on the travel times<br>and any meals that were       |
| *Division (empty)<br>*Cost Center (empty)                                                                                                    | Total Amount 474.00 USD<br>View Details                                                                                                    | provided, click on "View<br>Details".<br>6 items                                     |

| Expense Date * 06/01/ | 2024                             |     | Destination          | ★ Boston, Massachusetts,<br>United States of America                    |
|-----------------------|----------------------------------|-----|----------------------|-------------------------------------------------------------------------|
| Total Amount 79.00    |                                  |     | Country              | ★ × United States of America 🗄                                          |
| Memo                  |                                  | ]   | Devel ( externe ) de |                                                                         |
|                       | (                                |     | Breakfast provided   |                                                                         |
| *Division             | × D113 Provost                   | ≔   | Lunch provided?      |                                                                         |
| *Cost Center          | × CC15549 CNHS -<br>Professional | " ≔ | Dinner provided?     |                                                                         |
|                       | Development Travel               |     | Each (<br>all r      | day will be shown, and as a default<br>neals will be included. You must |
| *Additional Worktags  | × Fund: FD10 Unrestricted        | :=  | check                | the box next to the meal to remove                                      |
|                       | × NACUBO: 10 Instruction         |     | it fron              | n the per diem for that day. As this                                    |
| Personal Expense      | <u></u>                          |     | allowa               | able and therefore the box must be<br>checked to remove it.             |

| Expense Date * 06/01/ | 2024                                                 |            | Destination * X Boston, Massachusetts, IIII United States of America                        |
|-----------------------|------------------------------------------------------|------------|---------------------------------------------------------------------------------------------|
| Total Amount 60.00    |                                                      |            | Country ★ × United States of America :=                                                     |
| Memo                  |                                                      |            | Breakfast provided?                                                                         |
| *Division             | × D113 Provost                                       | ≣          | Lunch provided?                                                                             |
| *Cost Center          | × CC15549 CNHS - ···                                 | :=         | Dinner provided?                                                                            |
|                       | Development Travel                                   |            | Now that breakfast has been removed, the                                                    |
| *Additional Worktags  | × Fund: FD10 Unrestricted                            | :=         | reduced from \$79 to \$60. You will need to do                                              |
|                       | × NACUBO: 10 Instruction                             |            | this for each day. If the conference/event provides any meals, those need to be checked     |
| Personal Expense      |                                                      |            | and removed from the daily per diem amount.<br>Any other meals provided to you must also be |
|                       |                                                      |            | removed from the daily per diem amount.                                                     |
| Expense Date * 06/02/ | 2024                                                 |            | Destination * × Boston, Massachusetts, :=                                                   |
| Total Amount 79.00    |                                                      |            | United States of America                                                                    |
| Memo                  | 1                                                    |            | Country ★ × United States of America 🗄                                                      |
|                       |                                                      |            | Breakfast provided?                                                                         |
| *Division             | × D113 Provost                                       | :=         | Lunch provided?                                                                             |
| *Cost Center          | × CC15549 CNHS<br>Professional<br>Development Travel | <b>∷</b> ≣ | Dinner provided?                                                                            |

To add a new line, click "Add" and select "New Expense"

| Heade   | er Attachments                  | Expense Lines                |    |
|---------|---------------------------------|------------------------------|----|
| 1 iten  | Add<br>Add<br>Quick Expenses    |                              | Ex |
|         | New Expense                     |                              |    |
| To<br>a | add a new lin<br>nd select "New | e click "Add"<br>v Expense". |    |

### <u>Airfare</u>

|                             | Instructions                                                                                                    |                                                                   |
|-----------------------------|----------------------------------------------------------------------------------------------------|-------------------------------------------------------------------|
| Drop files here<br>or       | Attach the receipt of the airline ticket<br>Destination: List all cities included in trip, if city not available, us | e "Other City"                                                    |
| Select files                | Item Details                                                                                                    | For airfare you MUST provide<br>a full receipt showing the flight |
|                             | Airline *                                                                                                    | payment. You will also be                                         |
| Linked Quick Expense        | Destination *                                                                                                    | required to provide your ticket<br>number. A confirmation         |
| Expense Date * 06/19/2024   | Country *                                                                                                    | number will not be accepted,<br>unless you are flying Frontier.   |
| Expense Item * Search :=    | Ticket Number *                                                                                                    | case, a confirmation number                                       |
| × Airfare                   | Itemization                                                                                                    | should be used in place of a ticket number.                       |
| Total Amount * 0.00         | Use the button below only if your company's expense policy requi                                                     | res itemizations.                                                 |
| Currency * USD              | Add                                                                                                    | 0 items                                                           |
| *Division × D113 Provost := | Receipt Included                                                                                                    |                                                                   |

## <u>Hotel</u>

| Drop files here<br>or<br>Select files | InstructionsIf you don't prepay for your hotel/lodging you MUST<br>provide the hotel folio listing all charges and proof of<br>payment. Any additional charges (food, beverage,<br>movie, etc.) must be removed from the total cost being<br>requested. As well, if the reservation is not in your name,<br>you will need to provide an explanation as to why. |
|---------------------------------------|----------------------------------------------------------------------------------------------------|
|                                       | Hotel *                                                                                                    |
|                                       | Arrival Date * MM/DD/YYYY                                                                                                    |
| Linked Quick Expense                  | Departure Date * MM/DD/YYYY                                                                                                    |
| Expense Date * 06/19/2024             | check out.                                                                                                    |
| Expense Item * Search :=              | Itemization Use the button below only if your company's expense policy requires itemizations.                                                                                                    |
| Total Amount * 0.00                   | h 0                                                                                                    |
| Currency * USD                        | Receipt Included                                                                                                    |
| Memo                                  |                                                                                                    |
|                                       |                                                                                                    |

## **Itemization**

| Itemization                                                                                                    |
|----------------------------------------------------------------------------------------------------|
| Use the button below only if your company's expense policy requires itemizations.                                                                                                    |
| Add                                                                                                    |
| Receipt Included                                                                                                    |
| Itemization should only be used if your expense<br>is funded by multiple cost centers, or if a portion<br>of the expense is personal and not eligible for or<br>being requested as part of the reimbursement. |

| Remaining 0.00/0.    | 00 USD                                                                             | Hotel ★ 📃 🔟                                                                                                    |
|----------------------|------------------------------------------------------------------------------------|----------------------------------------------------------------------------------------------------|
| Expense Date * 06/1  | 9/2024 💼                                                                           | Arrival Date * MM/DD/YYYY                                                                                                    |
| Expense Item * 🗙 H   | lotel :=                                                                           | Departure Date *                                                                                                    |
| Total Amount * 0.00  |                                                                                    |                                                                                                    |
| Memo                 |                                                                                    | If you have received funding from multiple                                                                                                |
|                      |                                                                                    | click "Add" at the bottom of the dialog box                                                                                               |
| *Division            | × D113 Provost ∷≡                                                                  | to create a second section. Then you will                                                                                                 |
| *Cost Center         | × CC15549 CNHS - ···· ∷≣<br>Professional<br>Development Travel                     | the additional cost center(s), as you did on<br>the header page, and adjust the total                                                     |
| *Additional Worktags | <ul> <li>× Fund: FD10 Unrestricted IΞ</li> <li>× NACUBO: 10 Instruction</li> </ul> | amount for each section as needed.                                                                                                    |
| Personal Expense     | If the entire<br>indicate this<br>click                                            | expense is personal, simply click the box to<br>s. If only a portion of the expense is person,<br>'Add" to create a new section. List the |
| Add                  | reimbursat                                                                         | le amount in one section, and the personal                                                                                                |